## HITCHIN TOWN YOUTH FC Disclosure and Barring Service (DBS) Guidance (2023-24)

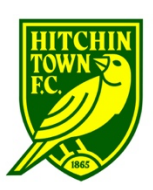

## **BEFORE YOU START...**

To make completing the DBS application form online as quick and as simple as possible, have the following information (where applicable) to hand:

- Dates of any name changes (mm/yyyy)
- Your Mother's maiden name
- Your full 5-year address history including dates (mm/yyyy)
- Your National Insurance number
- Your Passport
- Your Driving Licence

In order to confirm your personal details you are required by the Disclosure and Barring Service (DBS) to supply a minimum of 3 identity documents. You will need the following:

- One of the following Group 1 documents: Passport, Driving License, Birth Certificate, Adoption Certificate
- **Two** further documents from either Group 1, or Group 2a or 2b outlined in the link below.
- Note, at least one of the documents must show your current address, so recommend you use a recent copy of a utility bill, bank statement or credit card bill, which shows your name and current address on.
- Full details of valid ID and groups: <u>https://www.gov.uk/government/publications/dbs-identity-checking-guidelines/id-checking-guidelines-for-dbs-check-applications-from-3-september-2018</u>

## THE APPLICATION PROCESS (STEPS 1-10)

1. Go to the FA's Whole Game System: <u>https://wholegame.thefa.com</u>

2. Log in with your username and password. If you are new to Coaching and don't have an account, create one. (*TIP! Keep your FAN number safe and to-hand – you always need this as a Coach*).

3. Once logged in, click on 'My DBS' on the left-hand vertical menu. This will give you a record of your current DBS, when it expires and any action you need to do. **Note** – if you can't see that tab, don't panic, the Club will need to set you up as a DBS Applicant – contact <u>adam.nethersole@hitchintownyouthfc.com</u>

4. Click the green Select button and follow the simple steps online, adding in your information and details where required.

5. Following this you will be sent an Activation Email from First Advantage Online Disclosures (through whom we use to do our DBS approval process). This will include our HTYFC PIN number (make a note of this) and a link to the Registration Page to complete your application.

6. Click the link within the email, create a memorable password, verify the password by entering it again, and click 'Save Password'

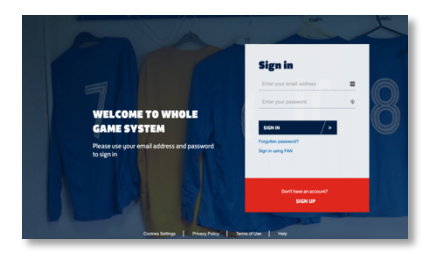

|                        | WHOLE GAME                  | A INN OLIVERT   LOCAUT |
|------------------------|-----------------------------|------------------------|
|                        | Home 👬 🥂 Mise               |                        |
| Confector              | Notifications               | Uvvad Al               |
| L.                     | No notifications to display |                        |
| Ŵ                      |                             |                        |
| 1                      |                             |                        |
| Equally &<br>Diversity |                             |                        |
| -                      |                             |                        |
| 99 DES                 | )                           |                        |
|                        |                             |                        |
| _                      |                             |                        |
| 8                      | My DBS                      |                        |

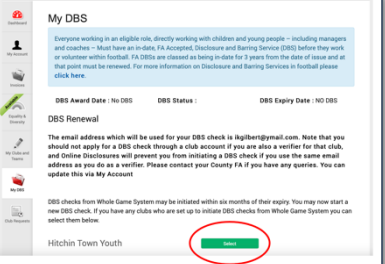

www.hitchintownyouthfc.com

7. Once activated you will be directed to the First Advantage Online Disclosures website, and guided through the process of submitting your personal details, and selecting which ID documents you want to be verified. This process takes 10-15 minutes. Try to have all your information to hand, and do it in one go.

| Sirst Advantage   OnlineDisclosures                                       | About You                                                                                                    | 2<br>Contact Details        | 3<br>Verification<br>Documents | 4<br>Summary | Confirmation |  |  |
|---------------------------------------------------------------------------|----------------------------------------------------------------------------------------------------|-----------------------------|--------------------------------|--------------|--------------|--|--|
| P                                                                         | <b>lease note -</b> we require a                                                                                                    | all questions to be answere | d unless labelled as (Opti     | onal).       |              |  |  |
| Your Name & Gender                                                        | Gender                                                                                                    |                             |                                |              |              |  |  |
| Please provide your full name and any names you have been known by in the | A confidential checking process exists for transgender applicants who do not wish to reveal details of their previous identity to the person who asked them to complete an application for a disclosure. Please contact the Sensitive Team on <u>Sensitive@dbs.gsi.gov.uk</u> |                             |                                |              |              |  |  |
| past.                                                                     | O Male O Female                                                                                                    |                             |                                |              |              |  |  |
|                                                                           | Title                                                                                                    | orename                     | 5                              | Surname      |              |  |  |
|                                                                           | Select 🗸                                                                                                    | eg. John                    |                                | eg. Smith    |              |  |  |
|                                                                           | Do you have a midd                                                                                                    | le name?                    |                                |              |              |  |  |
|                                                                           | ⊖ Yes ⊖ No                                                                                                    |                             |                                |              |              |  |  |
|                                                                           | Have you been known by any other names?<br>This could be a change of first or last name                                                                                                    |                             |                                |              |              |  |  |
|                                                                           | 🔿 Yes 🔿 No                                                                                                    |                             |                                |              |              |  |  |

8. At the end of the process you will be given a list of those local persons able to verify your ID face-to-face. Hitchin Town Youth FC's representative is either Adam Nethersole, our Secretary, or Tara Mullaney, our Welfare Officer. (If either are busy or away, you can also select other people to verify from the list including staff at Herts FA)

9. After submitting your application, you will receive another automated email telling you your application has been submitted and to arrange for Adam/Tara (or another) to verify your ID face-to-face. He will reach out to you, but you can also contact him via the details at the foot of this page.

10. The application will then proceed through the various stages prior to completion and certificate issue. You will receive email updates as it goes through and you can also log back into the Whole Game System and click on 'My DBS" again which will also show you.

The whole process takes roughly 2-3 weeks, and eventually you will be emailed confirmation, and will receive a paper copy of your DBS certificate. Keep this safe!

And...that's it! Any questions, contact:

Adam Nethersole, Club Secretary, Hitchin Town Youth FC E-mail: <u>adam.nethersole@hitchintownyouthfc.com</u> Mobile: 07740 948284

| FS                                                                       | FADV OnlineDisclosures System<br>Status Update - DBS Application Submitted for Verification<br>To: Adam Nethersole                                                                                                    |
|--------------------------------------------------------------------------|----------------------------------------------------------------------------------------------------|
| This is<br>Dear /                                                        | an automatically generated message. DO NOT REPLY TO THIS EMAIL.                                                                                                    |
| Your o<br>What                                                           | nline criminal record application has been submitted to Hitchin Town Youth FC for verification.<br>to do next?                                                                                                    |
| You w<br>For a l<br>http://                                              | Ill need to have your identity documents checked by an authorised Verifier from your organisation.<br>Ist of your organisation's authorised Verifiers please login to your account using the link below:<br>//adv.onlinedisclosures.co.uk/                                  |
| If you                                                                   | require any assistance, please contact our helpdesk using the details below.                                                                                                    |
| Admin<br>First A<br>1 Wilfi<br>Ruddin<br>Nottin<br>NG11<br>E: <u>sup</u> | you not using you minime service.<br>Istration Team<br>divantage Europe Ltd<br>of Business Park<br>of Business Park<br>Park<br>TEP<br>Port Ponlinedisciosures.co.uk                                                                                                    |
| 0                                                                        | First Advantage   OnlineDisclosures                                                                                                    |
| This con<br>received                                                     | nmunication contains information which is confidential and for the exclusive use of the intended recipient(s). If you are not an intende<br>this communication in error please notify us by return email or by telephone and detet this communication and any copies of it. |
| Viruses:                                                                 | please note that we do not, to the extent permitted by law, accept any liability (whether in contract, negligence or otherwise) for virus                                                                                                    |